## Rensselaer Manufacturing and Prototyping Laboratories Safety Orientation Guide

#### Go to RPI info and click Skillport

https://info.rpi.edu

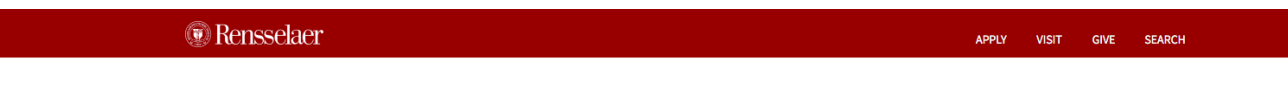

RPInfo

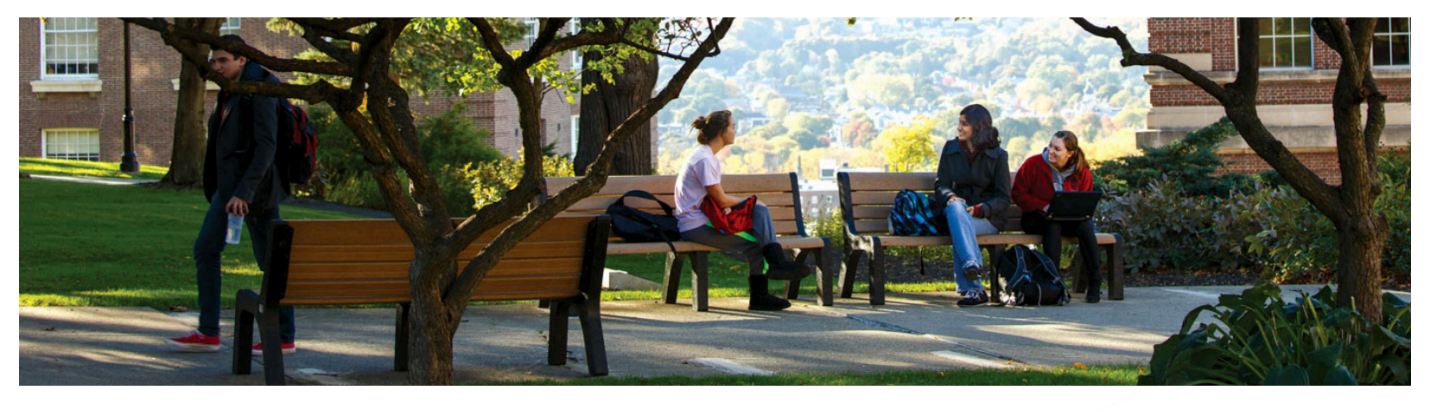

Student Experience Office

Student Life & Services Student Rights and Responsibilities

Student Employment

Webmail (roundcube)

Student Senate

Study Abroad

The Arch

Student Information System (SIS)

Sexual Misconduct Awareness

Student Consumer Information

Undergraduate Research Program

Writing & Communications Support

#### Student Resources

|  | Advising & Learning Assistance<br>Center (ALAC)<br>Art_X<br>Bursar | Internships                      |
|--|--------------------------------------------------------------------|----------------------------------|
|  |                                                                    | Intramurals                      |
|  |                                                                    | Learning Management System       |
|  |                                                                    | LGBTQ Resources                  |
|  |                                                                    | Mobile Computing Program         |
|  | Clustered Learning, Advocacy, and<br>Support for Students (CLASS)  | Off-Campus Housing               |
|  |                                                                    | On-Campus Housing                |
|  | Dean of Students                                                   | Pre-College Initiatives          |
|  | Financial Aid<br>First                                             | Registrar                        |
|  |                                                                    | Reserve Officers' Training Corps |
|  | Greek Lnc                                                          | (ROTC)                           |
|  | Health Center                                                      | Safe Ride                        |
|  | International Services for Students                                | Skillport                        |

International Services for Students and Scholars

#### Directory Search

Search by name, id, department > Directory Updates

#### Events

SATURDAY, SEPTEMBER 8, 2018 8:00 AM
Troy Compost seeks
Volunteers

#### FRIDAY, SEPTEMBER 7, 2018 9:00 AM

"Maintaining a Culture of Respect - Preventing Harassment" Topic of HR Workshop

## Log in using your RCS ID and Password

| Rensselaer Shibboleth Identity Provider |                                                                                         | Rensselae |
|-----------------------------------------|-----------------------------------------------------------------------------------------|-----------|
|                                         | Enter your Username and Password Username Password Login Account Help on dotcio.rpi.edu |           |
|                                         |                                                                                         |           |

Division of the Chief Information Officer, Rensselaer Polytechnic Institute, 110 8th St. Troy, NY 12180, (518) 276-7777

Webmail | LMS | SIS | Respite | Libraries | Events | RPInfo | RPI Home

## Select My Assigned Learning

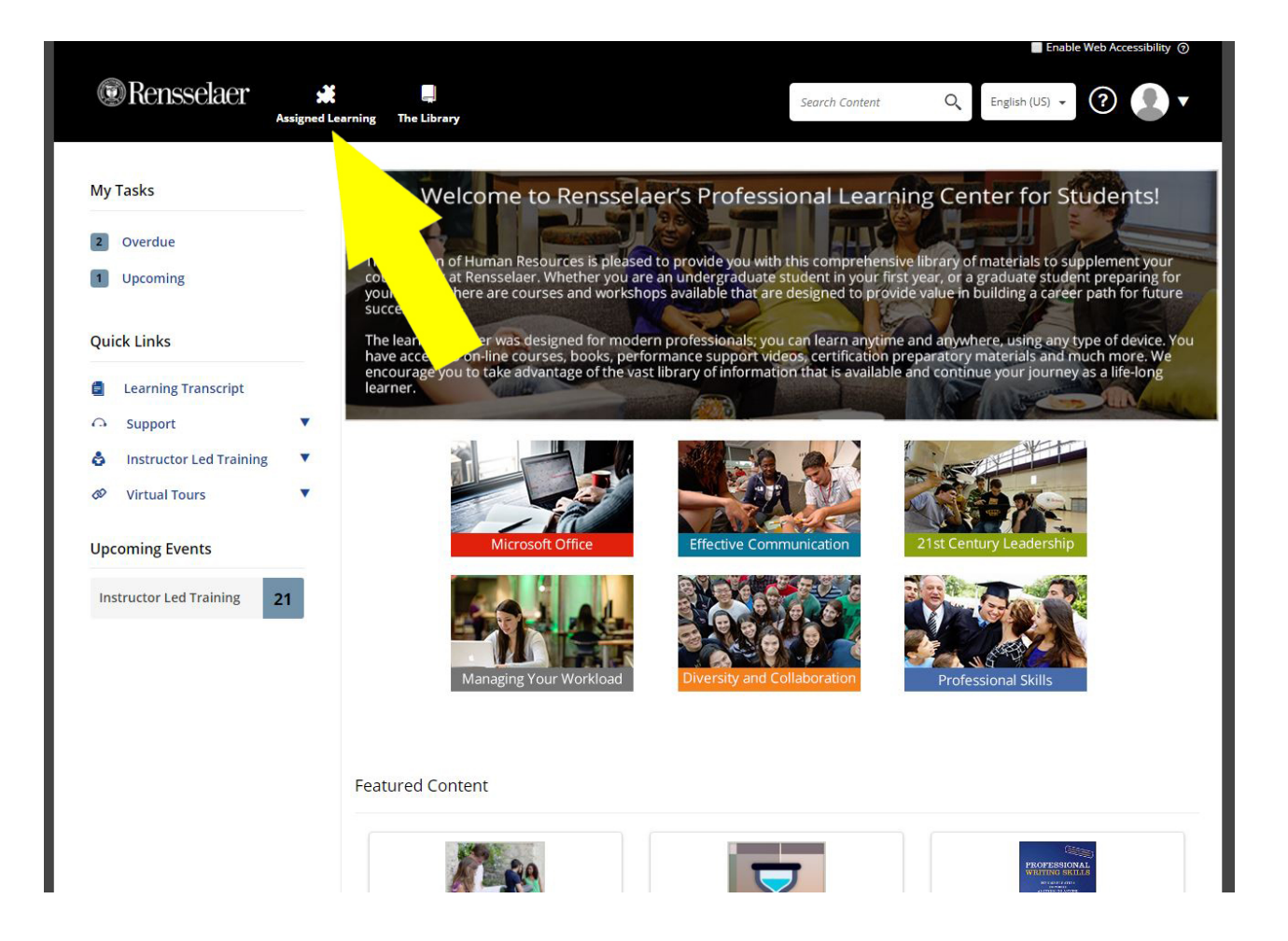

#### Scroll down and select Rensselaer Manufacturing and Prototyping Laboratories Safety Orientation

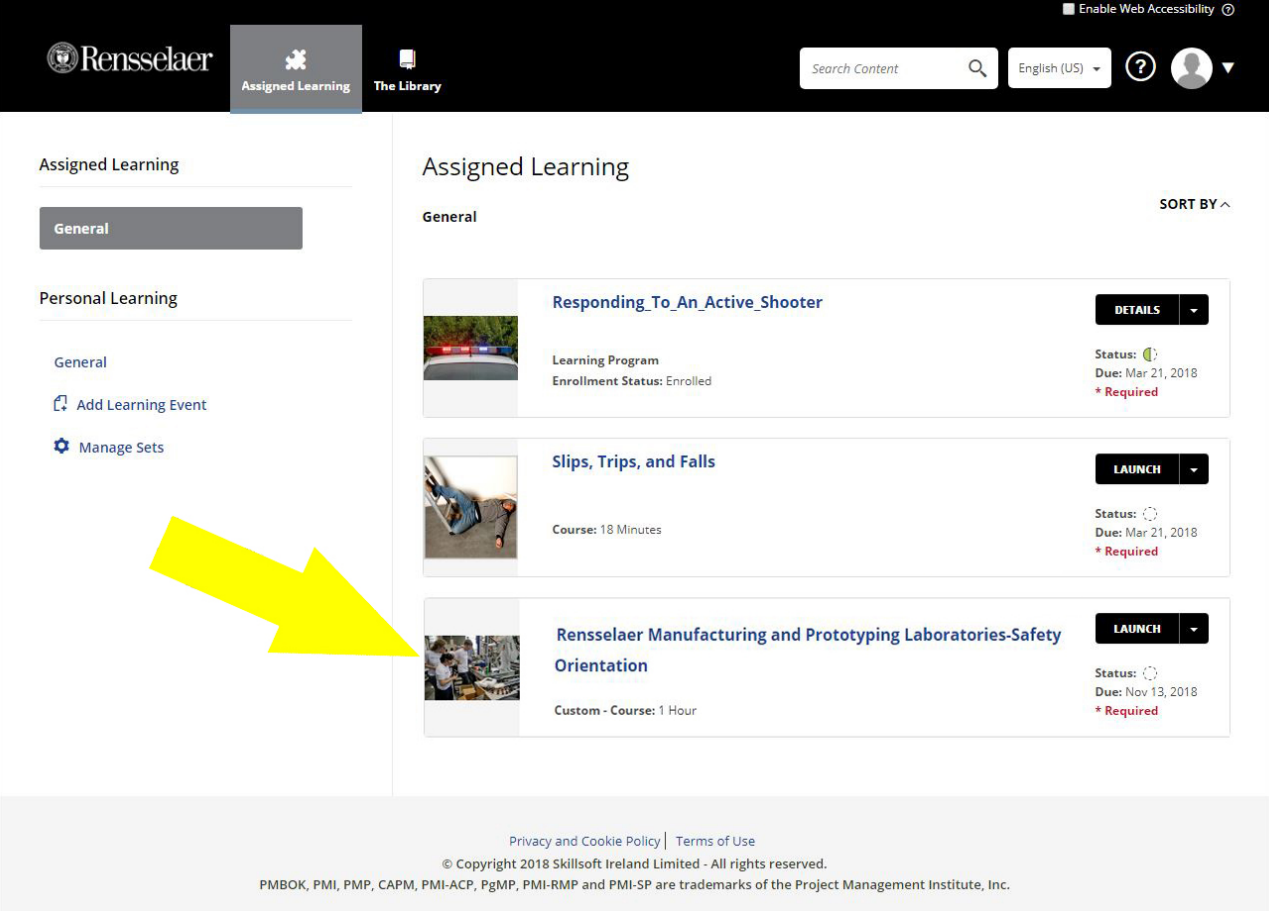

If the Rensselaer Manufacturing and Prototyping Laboratories Safety Orientation Course does not appear in your Assigned Learning then click the link below or copy/paste it into your browser window.

<u>https://rpi.skillport.com/skillportfe/main.action?p</u> <u>ath=summary/CUSTOMER\_DEFINED/\_scorm12\_sp</u> <u>pubrpi\_man\_prot\_lab\_safety</u>

### **Click Launch**

| © Rensselaer                           | Assigned Learning The Library                                                                                                    | safety orientation                                                                                                    | Q English (US)                              | 0. |
|----------------------------------------|----------------------------------------------------------------------------------------------------|----------------------------------------------------------------------------------------------------|---------------------------------------------|----|
| <b>≺</b> BAC                           | ск                                                                                                    |                                                                                                    |                                             |    |
|                                        | Rensselaer Manufacturing and Prototypi<br>Orientation<br>Custom - Course: 1 Hour Status:                                                                                                    | ing Laboratories-Safety                                                                                                    | LAUNCH -                                    |    |
| Abo                                    | out Related Items                                                                                                    |                                                                                                    | Ē                                           |    |
| Ove                                    | erview                                                                                                    | Target Audience                                                                                                    |                                             |    |
| In th<br>for v<br>labo<br>thro<br>quiz | his course, the fundamental safety policies and procedures<br>work in Rensselaer's manufacturing and prototyping<br>pratories will be provided. The participant will navigate<br>ugh seven unique topic areas and be required to pass a<br>at the conclusion of each section. | All Members of the Rensselaer Community t<br>manufacturing and prototyping laboratories<br><b>Objectives</b><br>Rensselaer Manufacturing and Prototypi<br>Safety Orientation | hat are working in<br>;<br>ng Laboratories- |    |
| Libr<br>ID: _                          | r <b>ary ID</b><br>.scorm12_sppubrpi_man_prot_lab_safety                                                                                                    | <ul> <li>To understand the safety policies and p<br/>working in manufacturing and prototy<br/>at Rensselaer.</li> </ul>                                                      | procedures for<br>yping laboratories        |    |
|                                        | Privacy and Cookie Po<br>© Copyright 2018 Skillsoft Irelar<br>PMBOK, PMI, PMP, CAPM, PMI-ACP, PgMP, PMI-RMP and PMI-                                                                                                    | blicy   Terms of Use<br>nd Limited - All rights reserved.<br>SP are trademarks of the Project Management Ins                                                                 | titute, Inc.                                |    |
|                                        | Power                                                                                                    | ed By                                                                                                    |                                             |    |

#### Click Let's Get Started

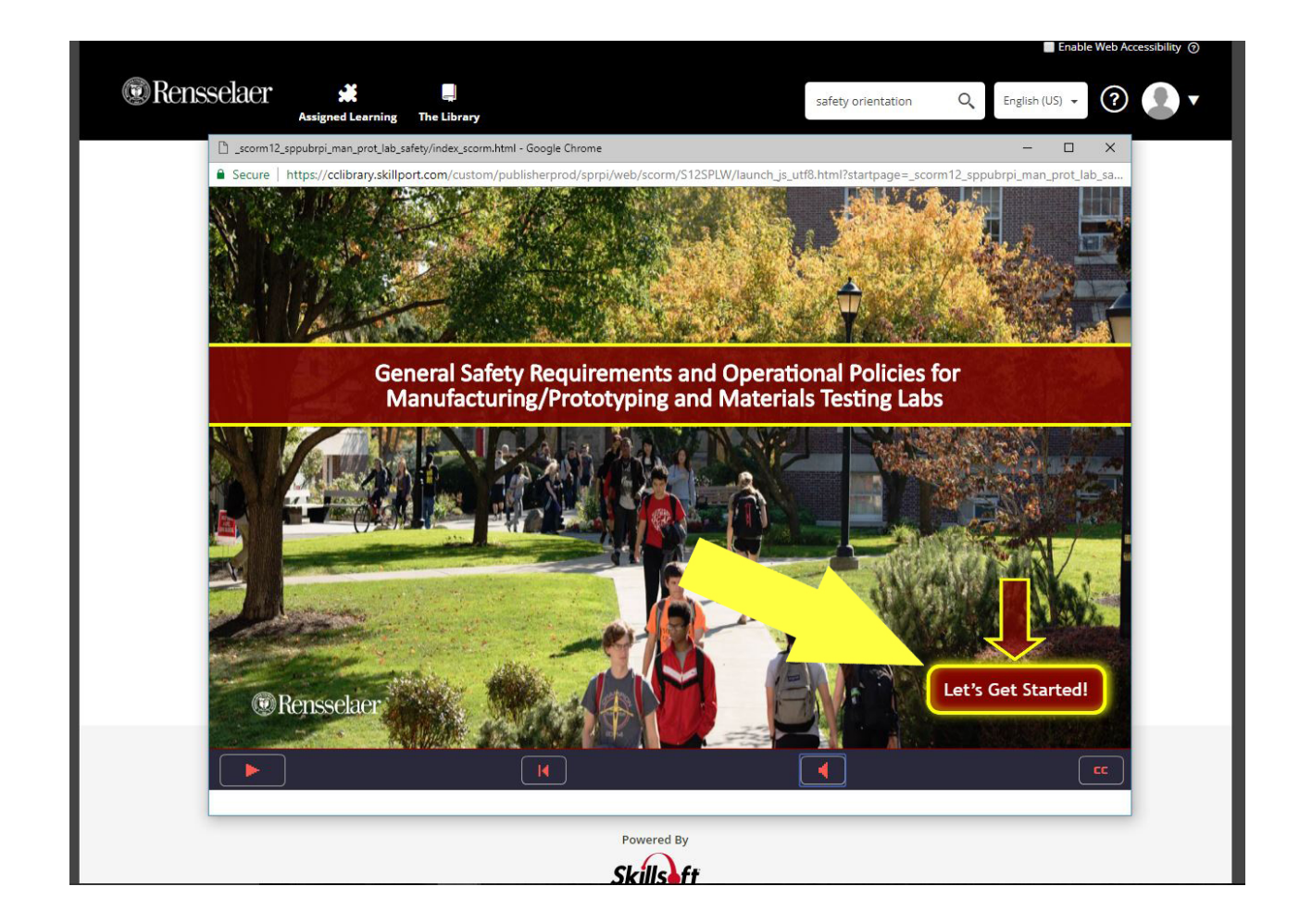

## Click the button for each section to view and complete the learning module

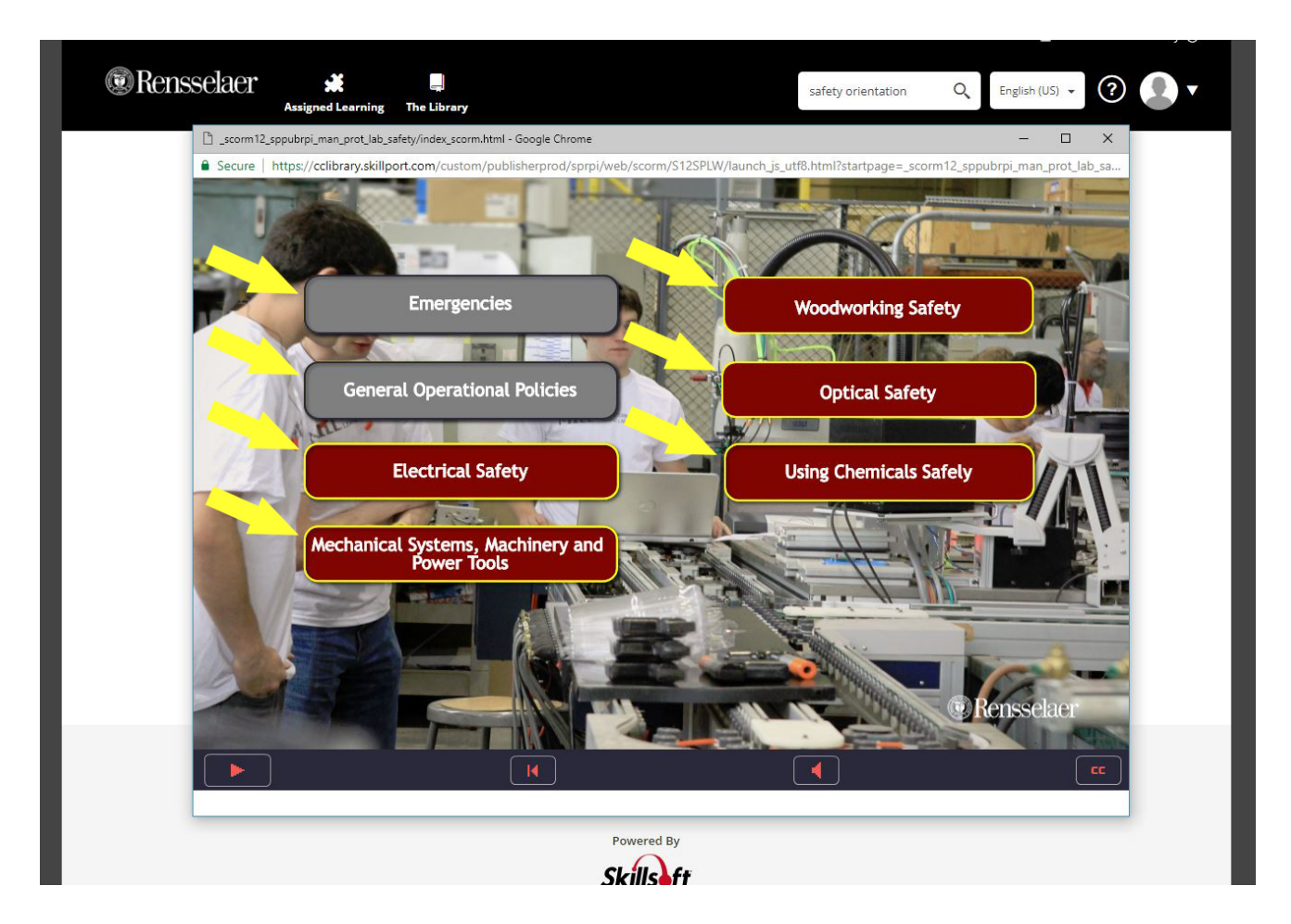

# Complete and study each section for final button to appear...click Continue the Program

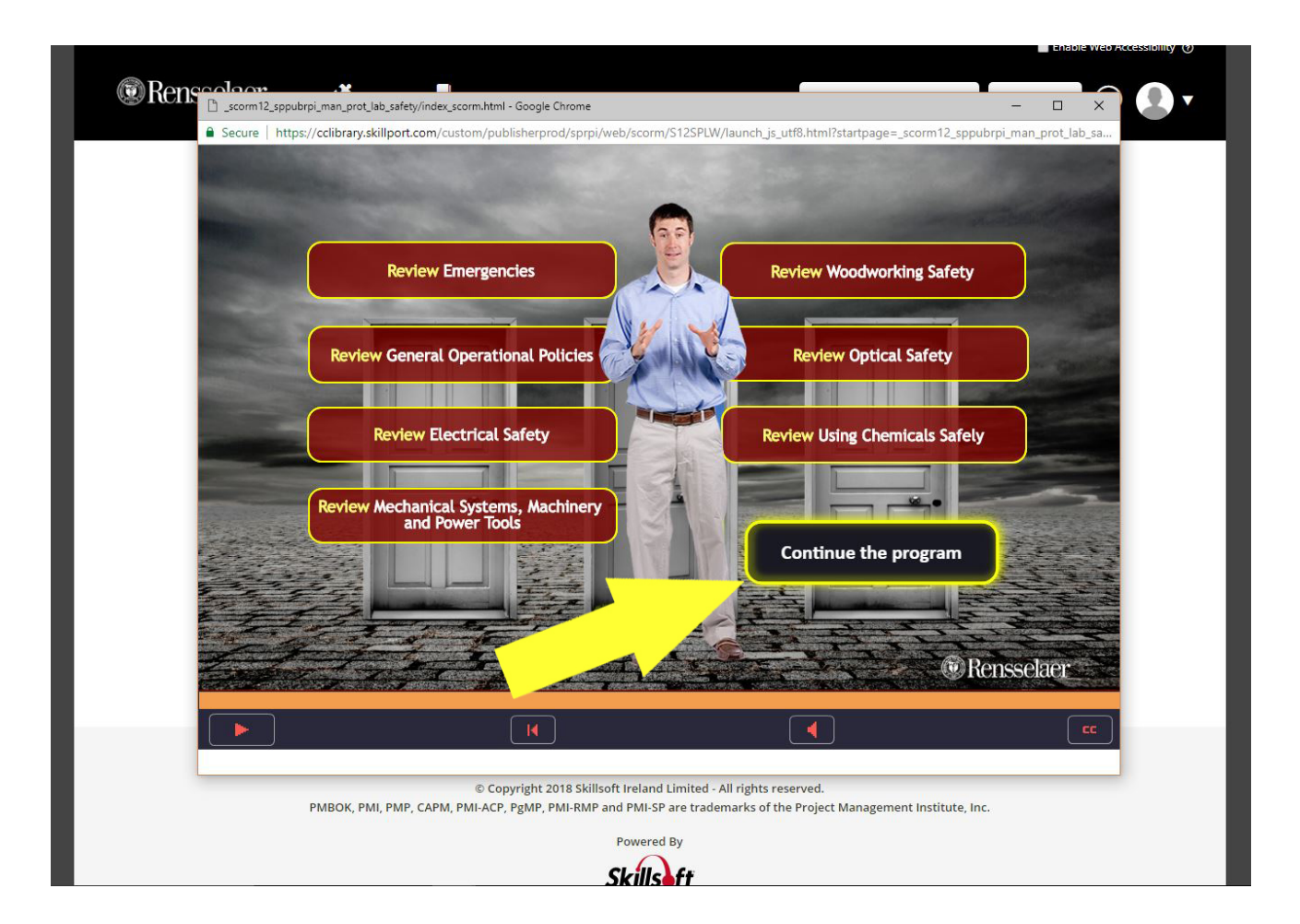

# After completing quiz with a 100 Grade click continue

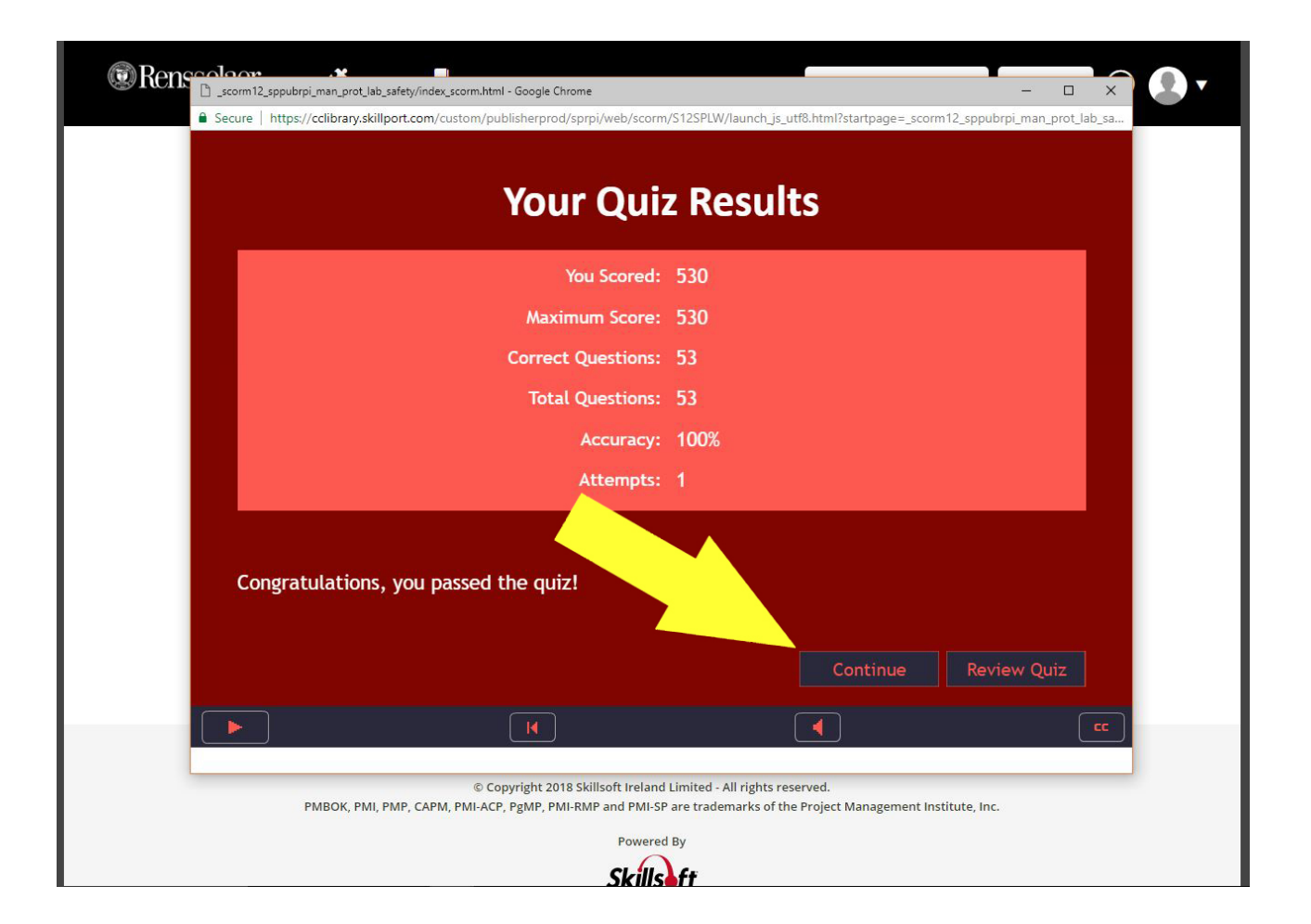

Click arrow next to Rensselaer Manufacturing Course launch button to access pull down list and select View Certificate

| < BACK                                                                                                    |                                                                                                    |                                                                                                    |
|----------------------------------------------------------------------------------------------------|----------------------------------------------------------------------------------------------------|----------------------------------------------------------------------------------------------------|
| Rensselaer Manufacturing and Pr         Orientation         Custom - Course: 1 Hour         Other State         About         Related Items                                                                                                    | rototyping Laboratories-Safety<br><sup>atus:</sup>                                                                                                    | Evaluate<br>Save<br>Share<br>View Certificate                                                                              |
| Overview<br>In this course, the fundamental safety policies and procedu<br>for work in Rensselaer's manufacturing and prototyping<br>laboratories will be provided. The participant will navigate<br>through seven unique topic areas and be required to pass a<br>quiz at the conclusion of each section.<br>Library ID<br>ID: _scorm12_sppubrpi_man_prot_lab_safety | Target Audience         All Members of the Rensselaer Commonufacturing and prototyping labor         a <b>Objectives</b> Rensselaer Manufacturing and Prostation         • To understand the safety polici working in manufacturing and at Rensselaer. | munity that are working in<br>oratories<br>ototyping Laboratories-<br>ies and procedures for<br>d prototyping laboratories |
| Privacy and<br>© Copyright 2018 Skills<br>PMBOK, PMI, PMP, CAPM, PMI-ACP, PgMP, PMI-RMP                                                                                                    | Cookie Policy   Terms of Use<br>soft Ireland Limited - All rights reserved.<br>and PMI-SP are trademarks of the Project Manager                                                                                                    | ment Institute, Inc.                                                                                                    |

### Take a screen shot of the <u>entire</u> certificate or print

| Rensselaer 🗩                                                 | safety orientation                                                                             | Q Eng      | lish (US) 🗸 🕐 |  |
|--------------------------------------------------------------|------------------------------------------------------------------------------------------------|------------|---------------|--|
| ■ BACK                                                       | ■ BACK                                                                                         |            |               |  |
| 1                                                            | Certificate of Completion - Google Chrome -                                                    |            |               |  |
|                                                              | Secure   https://rpi.skillport.com/skillportfe/reportCertificateOfCompletion.action?timezone=A | merica/New |               |  |
|                                                              | Pri                                                                                            | nt 👗 X     |               |  |
|                                                              | CERTIFICATE                                                                                    |            |               |  |
| About Relat                                                  | OF COMPLETION                                                                                  |            |               |  |
| Overview                                                     | This is to certify that                                                                        |            |               |  |
| In this course, the                                          |                                                                                                | kin        | g in          |  |
| for work in Renss<br>laboratories will b<br>through seven un | Student Name                                                                                   | _          |               |  |
| quiz at the conclu                                           | has completed the course                                                                       | prie       | es-           |  |
| Library ID                                                   | Rensselaer Manufacturing and Prototyping Laborato                                              | ries-      | ies           |  |
| ID: _scorm12_spp                                             | Safety Orientation -<br>_scorm12_sppubrpi_man_prot_lab_safety                                  |            | 16.3          |  |